#### HTMLの基本 知識

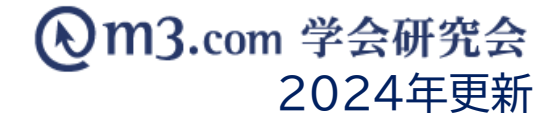

#### ※こちらはHTMLに関する基本的な作業方法を記載したマニュアルとなっております。 特設ページを作成される際は、こちらのマニュアルをご参照ください。

※HTMLは、弊社独自のシステムではございませんので、詳しくご案内する事ができかねます。 不明点等ございましたら、管理者様ご自身でインターネット等でお調べ頂ければと存じます。 恐れ入りますが、何卒ご理解の程宜しくお願い致します。

## 文章入力のタグの使い方-①

※スペルが異なると正常に表示されませんのでご注意ください。 ※コードは全て半角でご入力ください。

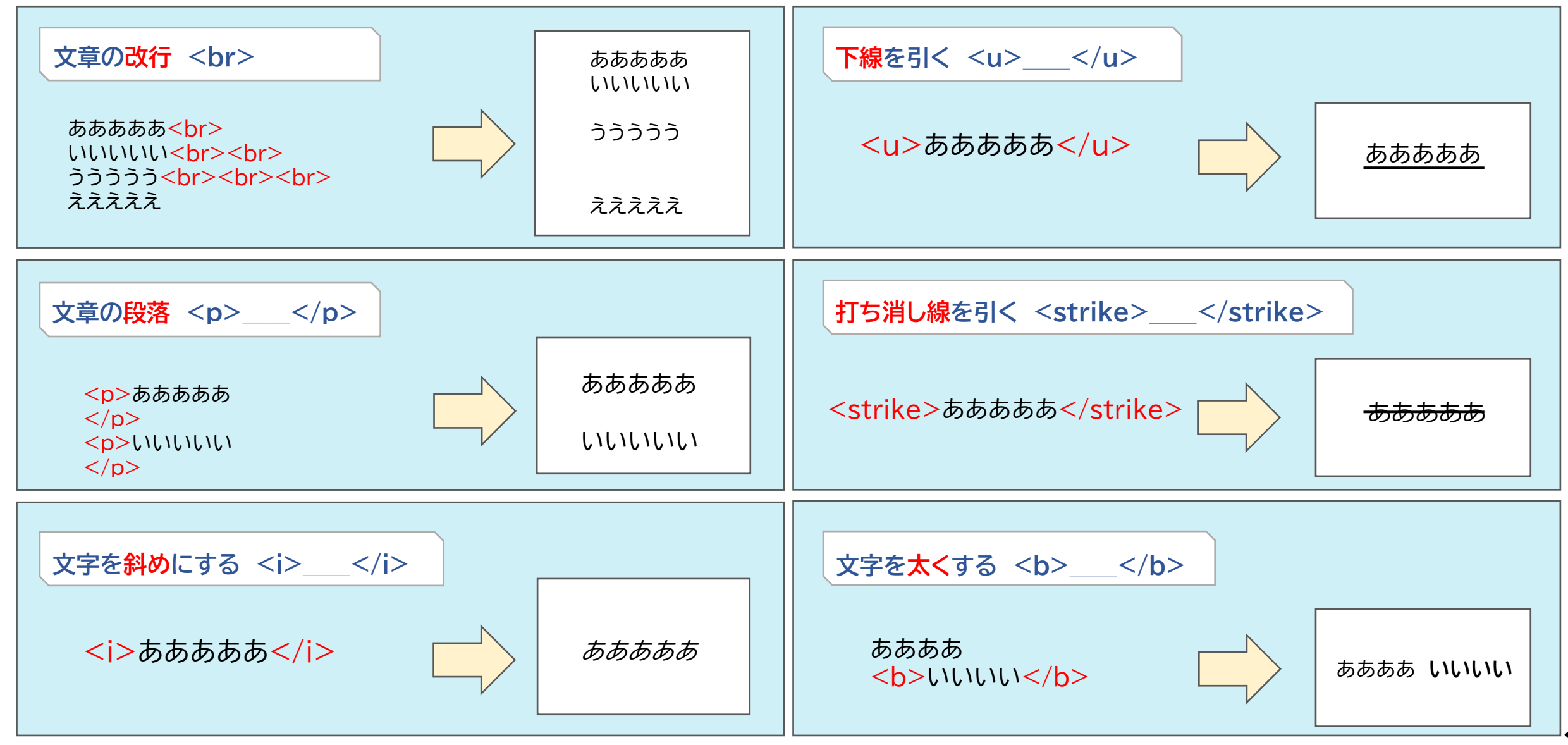

### 文章入力のタグの使い方-2

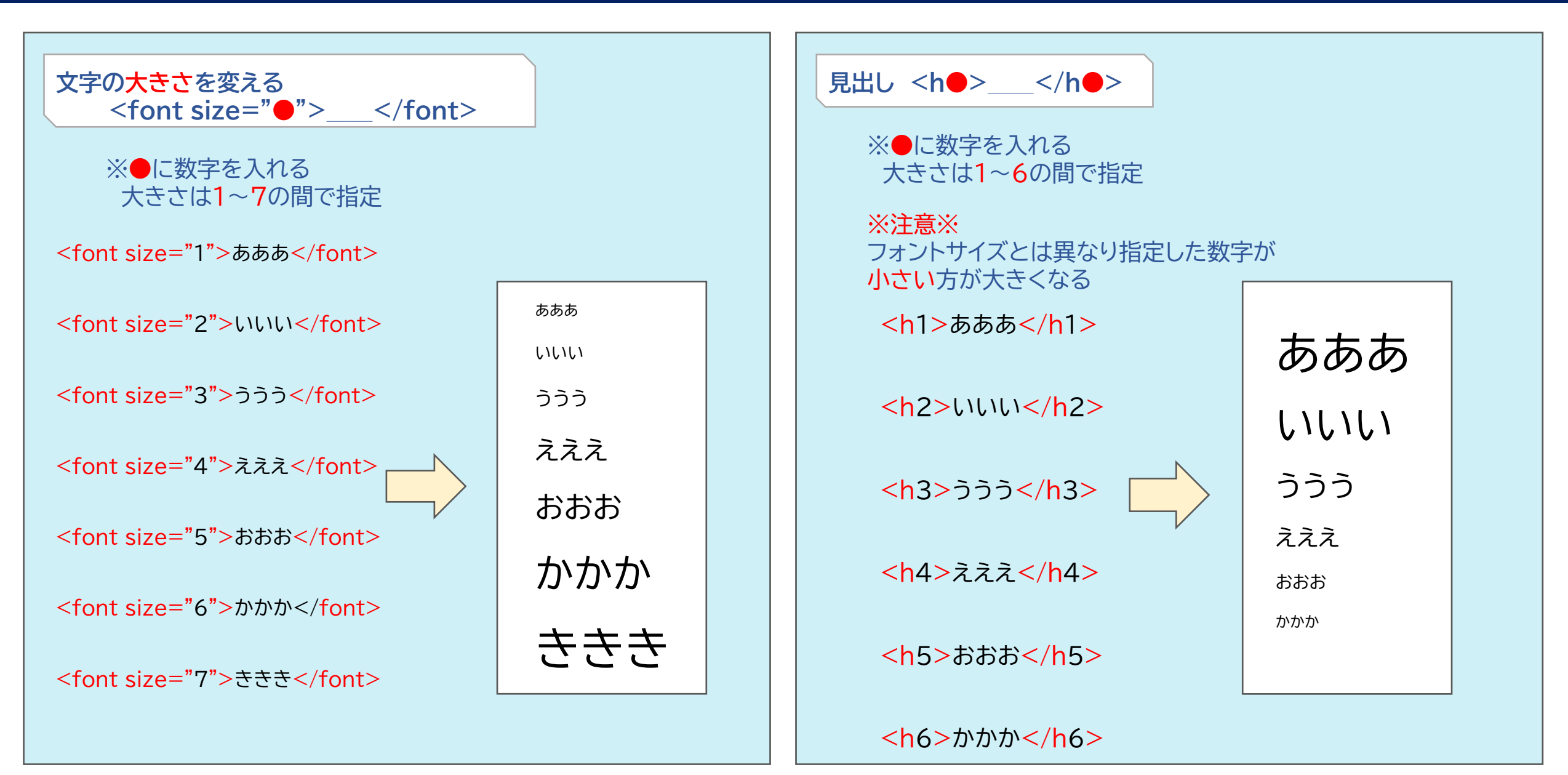

## 文章入力のタグの使い方-③

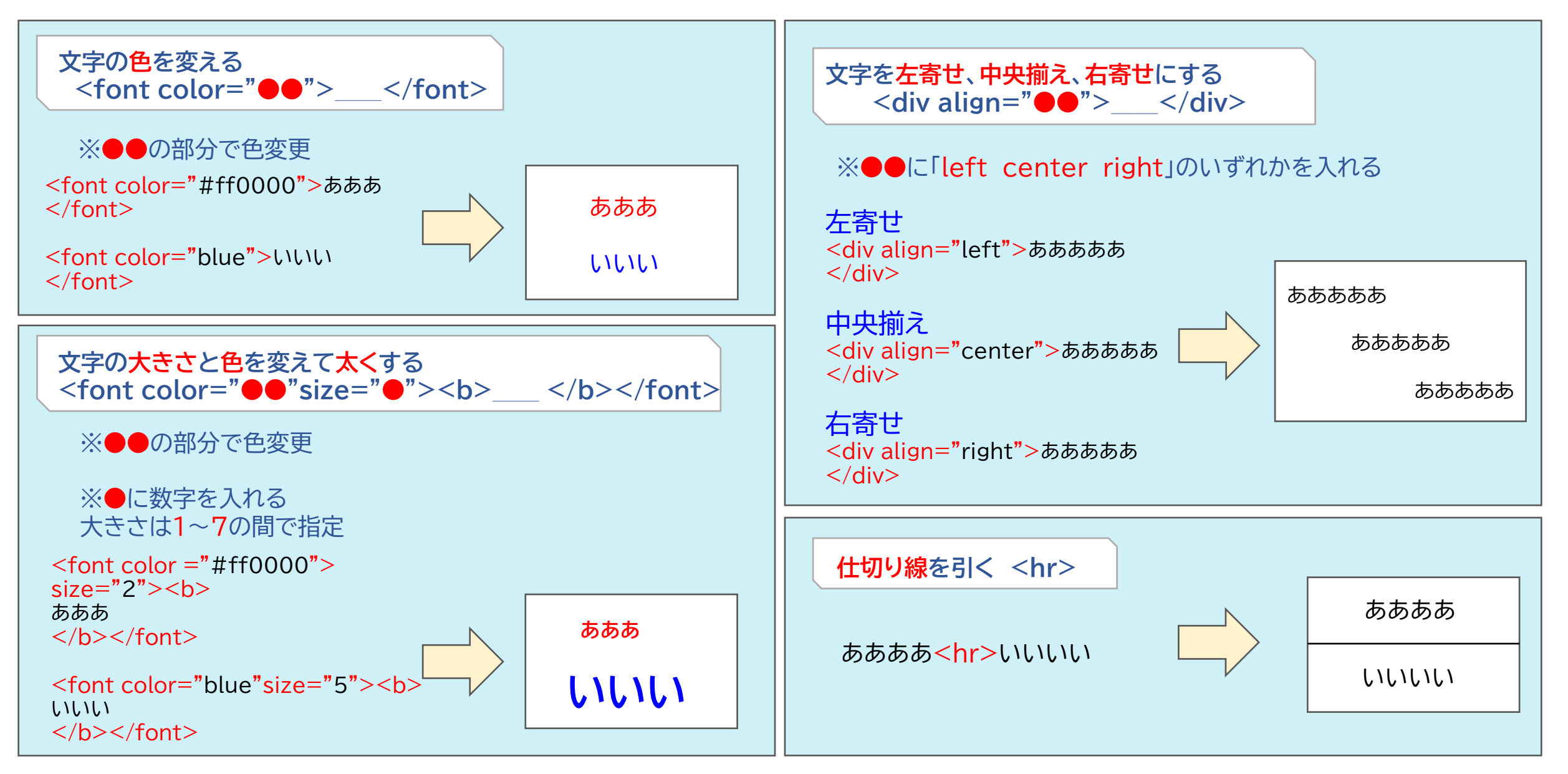

## 仕切り線入力のタグの使い方

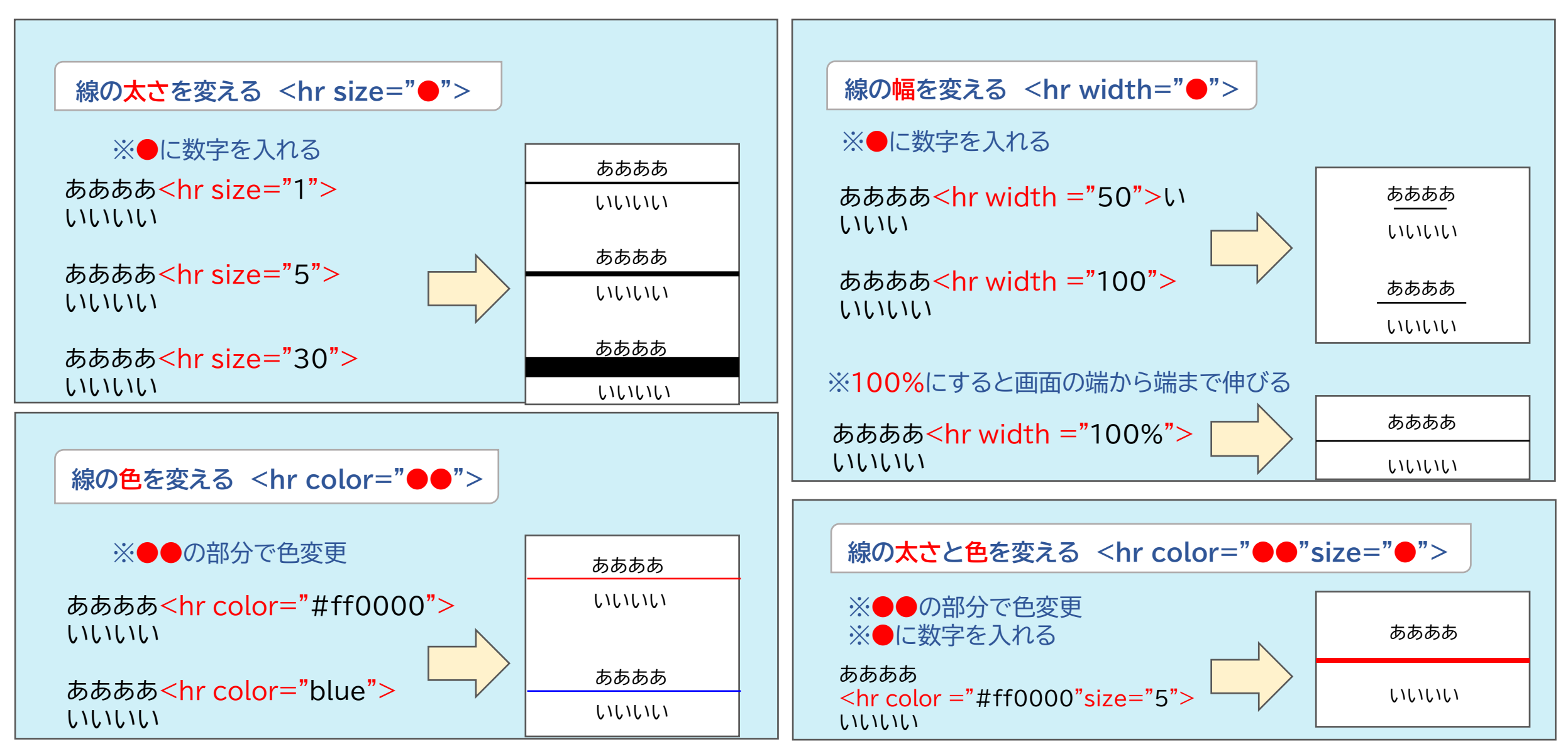

視認性の観点から弊社が推奨しているイメージカラーのコードの一覧はこちら

# リンク挿入のタグの使い方

| リンクを貼る <a href="●●"> </a>                                                                                                    | 画像をクリックするとリンク先に飛ぶ                                                                                                    |
|----------------------------------------------------------------------------------------------------|----------------------------------------------------------------------------------------------------|
|                                                                                                    | <a "="" href=""><img alt="" src="%IMAGE1%"/></a>                                                                                                    |
| ※●●の部分がリンク先URL<br><mark>※注意※</mark><br>指定先のURLを間違えるとページのリンク<br>切れの原因になってしまいます。                                                                                                    | ※●●の部分がリンク先URL<br>※注意※<br>指定先のURLを間違えるとページのリンク<br>切れの原因になってしまいます。                                                                                               |
| <a href="https://kenkyuukai.m3.com/"><br/>m3.com学会研究会</a>                                                                                                    | <pre>test image<br/><a href="https://kenkyuukai.jp/index.asp"><br/><img alt="" src="%IMAGE1%"/></a></pre>                                                       |
| ※文字をクリックすると<br>指定されたURLへ飛びます                                                                                                    | ※画像をクリックすると<br>指定されたURLへ飛びます                                                                                                    |
| 新しいタブでリンクを貼る                                                                                                    | 画像をクリックすると新しいタブでリンク先に飛ぶ                                                                                                    |
| <a href="0" target="_blank"></a>                                                                                                    | <a "target="_blank" href="•"><br/><img alt="" src="%IMAGE1%"/></a>                                                                                              |
| <a href="●●" target="_blank"></a> ※●●の部分がリンク先URL                                                                                                    | <pre><a href="• " target="_blank"> <img alt="" src="%IMAGE1%"/></a></pre>                                                                                       |
| <a href="●●" target="_blank"></a> ※●●の部分がリンク先URL ※注意※                                                                                                    | <pre><a href="●● " target="_blank"> <img alt="" src="%IMAGE1%"/></a> </pre>                                                                                     |
| <a href="●●" target="_blank"></a> ※●●の部分がリンク先URL ※注意※ 指定先のURLを間違えるとページのリンク 切れの原因になってしまいます。                                                                                                 | <pre><a href="●● " target="_blank"> <img alt="" src="%IMAGE1%"/></a></pre>                                                                                      |
| <pre><a href="●" target="_blank"></a>  **●の部分がリンク先URL **注意** 指定先のURLを間違えるとページのリンク 切れの原因になってしまいます。 </pre> <pre><a href="https://kenkyuukai.m3.com/" target="_blank"> m3.com学会研究会</a> </pre> | <pre><a "="" arget="_blank" href=""> <img alt="" src="%IMAGE1%"/></a>  ** ● の部分がリンク先URL *注意※ 指定先のURLを間違えるとページのリンク切れの 原因になってしまいます。 </pre> <pre> test image</pre> |

# その他タグの使い方-①

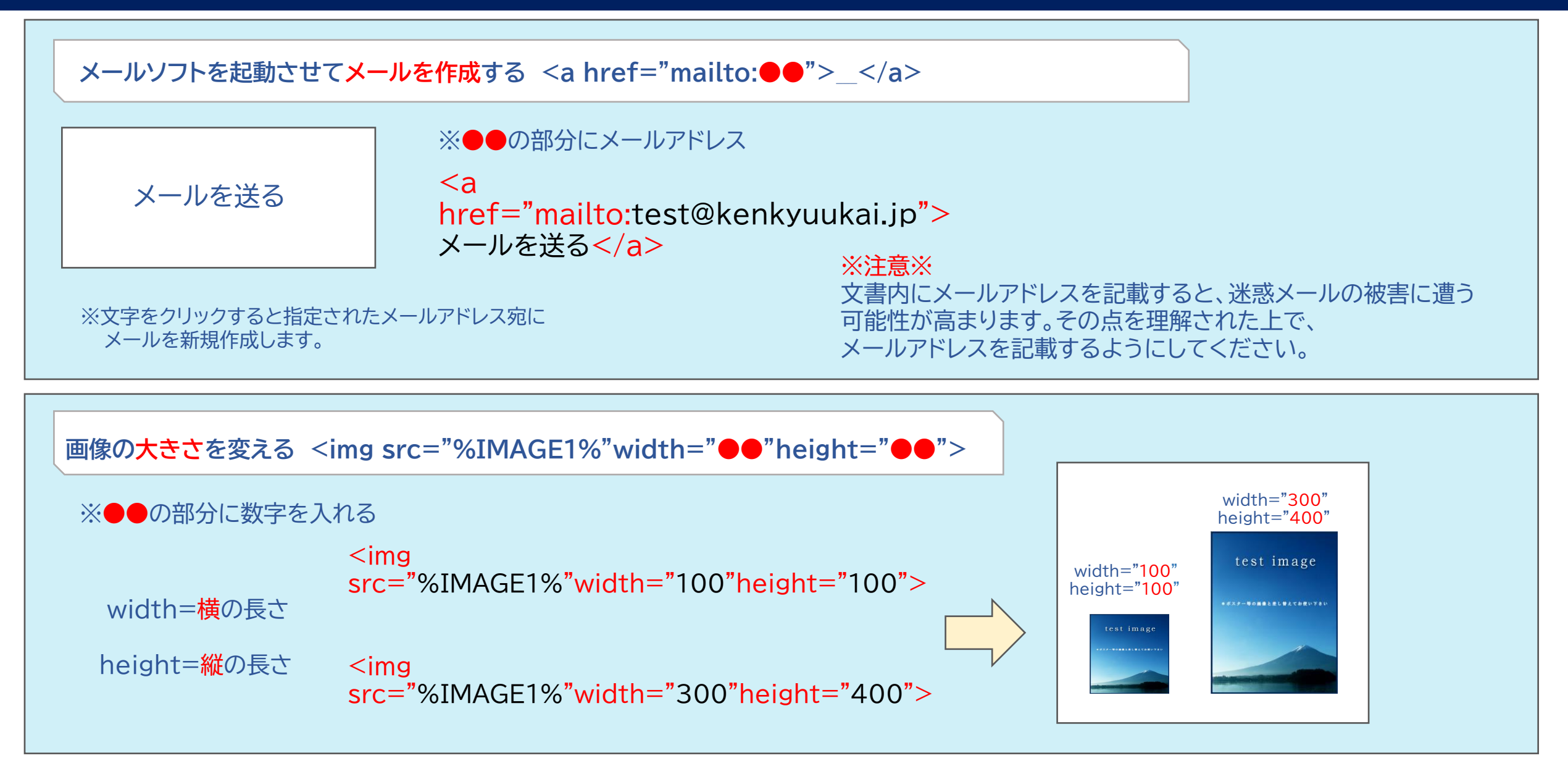

## その他タグの使い方-2

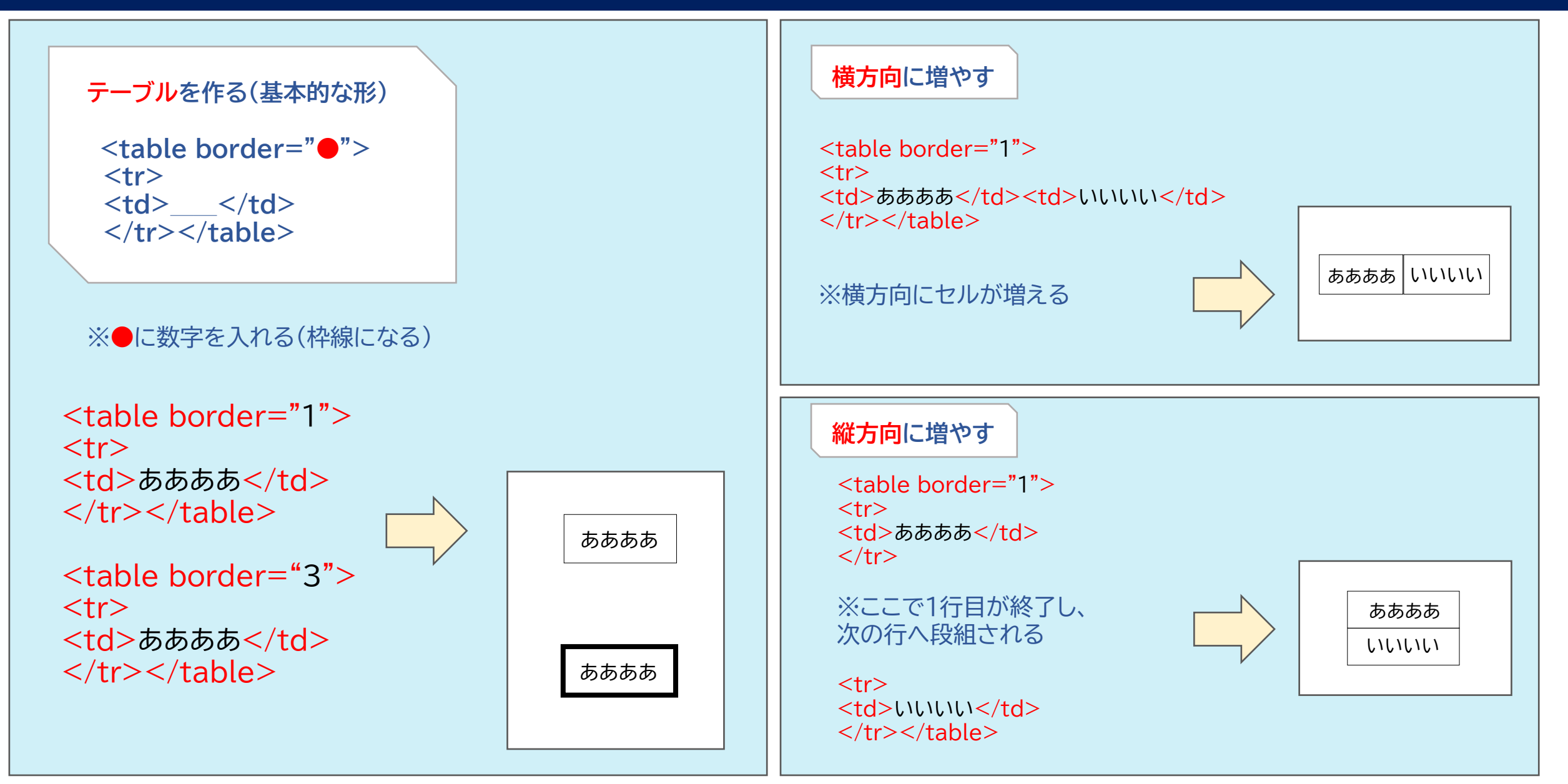

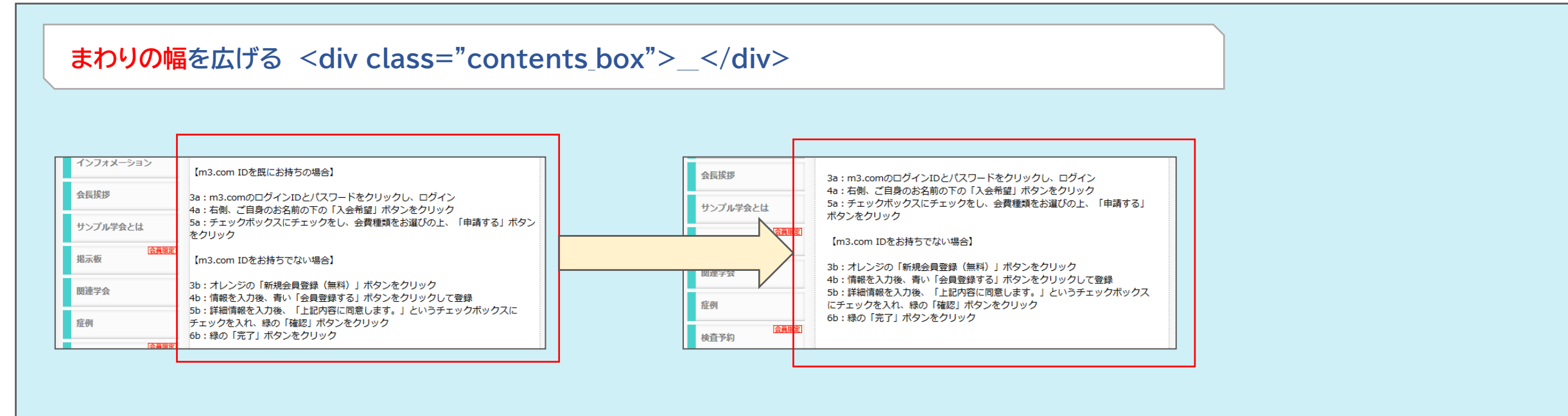

<div class="contents\_box">ああああああああある</div>